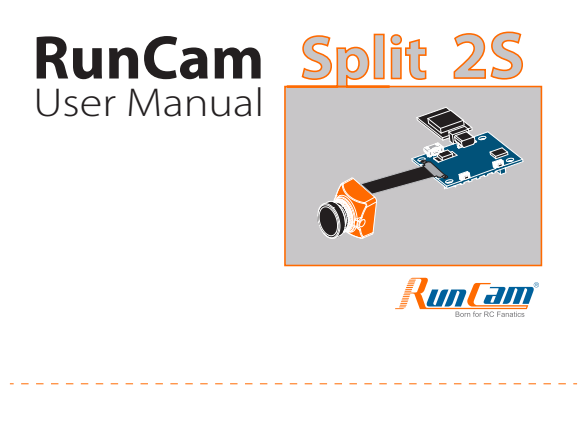

# Instruction diagram

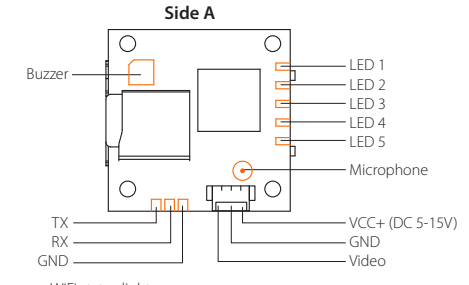

- WiFi status light LED 1: Blue
- LED 2: Green LED 3: Blue —

-Wirl status light --Photo mode status light --Video mode status light ---- OSD Setup status light -Power status light, it's always on after being powered LED 4: Orange – LED 5: Red ——

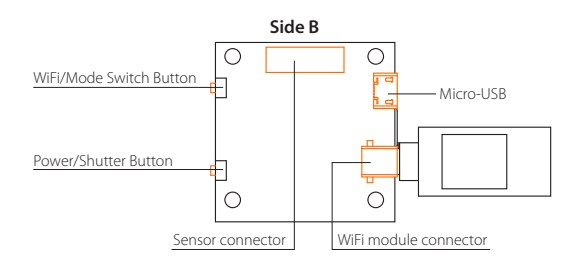

# 5.8G Transmitter connection diagram

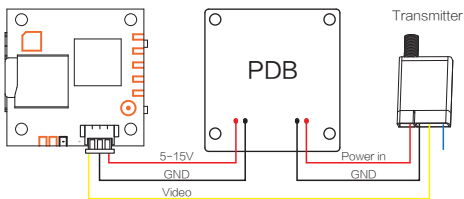

## Flight Controller Set

## Preparation

Firmware: BetaFlight Firmware (≥3.2.0),CleanFlight Firmware(≥1.0), KISS Firmware (≥1.3-RC30) or INAV Firmware (≥1.7.3).
 Any available UART interface on the Flight Controller

# 1. Connect the RunCam Split with the UART interface of the Flight Controller

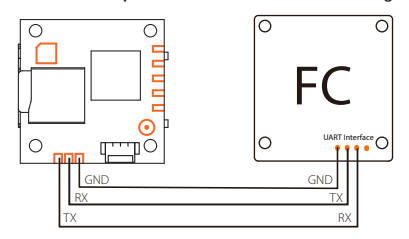

2. Make the Flight Controller recognize the Split For example, we connect the Split to the UART 3 interface on the Flight Controller: connect the Flight Controller to the computer, then open the configurator software of the Flight Controller. (Open up the configurator that matches the firmware you are running, Betaflight Configurator for Betaflight, Cleanflight Configurator for Cleanflight). In the Peripherals column of the line UART3 (on the Ports tab), select RunCam Device and click Save And Reboot.

|                                                                                                    | FLIGHT                                                                                                    |                                                                                                 |                       |                                                                                    |                                                                                             | Detailash                                                                                                    |
|----------------------------------------------------------------------------------------------------|----------------------------------------------------------------------------------------------------|-------------------------------------------------------------------------------------------------|-----------------------|------------------------------------------------------------------------------------|---------------------------------------------------------------------------------------------|----------------------------------------------------------------------------------------------------|
| 017-06-11 @ 16:48:20 - M<br>017-06-11 @ 16:48:20 - Fi<br>017-06-11 @ 16:48:20 - Fi<br>017-06-11 @ 16:48:20 - Bo<br>017-06-11 @ 16:48:20 - U | ultiWEAPI version rocativo<br>lght controller info, identifi<br>avving firmware released o<br>sard: SRFB, version: 0<br>nique device 10 roceived - 0 | 1 - 1.36.0<br>Ier: CLFL, version: 2.1.0<br>an: Jun 11 2017 16:40:40<br>3x3700344134570626333634 |                       |                                                                                    |                                                                                             |                                                                                                    |
|                                                                                                    | De sta                                                                                                    |                                                                                                 |                       |                                                                                    |                                                                                             |                                                                                                    |
| 🖌 Ports                                                                                                    | Ports                                                                                                    |                                                                                                 |                       |                                                                                    |                                                                                             | BOCOMENTATION FOR LA                                                                                                    |
| Configuration                                                                                                    | Note: not all co                                                                                                    | probinations are solid. When the                                                                | light controller firm | ware detects this the serial part config.                                          | ration will be reset.                                                                       |                                                                                                    |
|                                                                                                    | NOCEL DIS MOT                                                                                                    | disates MSP on the first serier pe                                                              | rt uniess you known   | mat you are coing, fou may have to re                                              | rash and erase year configuration if you                                                    | / 06.                                                                                                    |
|                                                                                                    |                                                                                                    |                                                                                                 |                       |                                                                                    |                                                                                             |                                                                                                    |
|                                                                                                    | Mexiller                                                                                                    | Configuration/MSP                                                                               | Setal Rx              | Telemetry Output                                                                   | Serior Input                                                                                | Peripherals                                                                                                    |
|                                                                                                    | identifier<br>UART1                                                                                                    | Configuration/MSP                                                                               | Setul Rx              | Telenetry Output<br>District 8 AUTO 8                                              | Dashed 8 AUTO 8                                                                             | Peripherals Disabled                                                                                                    |
|                                                                                                    | Manufar<br>UARTI<br>UART2                                                                                                    | Configuration/MSP                                                                               | Serial Rx             | Destret 8 Auto 8                                                                   | Sensor Input<br>Disabled 8 AUTO 8<br>Disabled 8 AUTO 8                                      | Disabled 0 AUTO 0<br>Disabled 0 AUTO 0                                                                                                    |
|                                                                                                    | Mercher<br>UMITI<br>UMITI                                                                                                    | Configuration/HSIP                                                                              | Sold R                | Telenetry Output<br>District & AUD &<br>District & AUD &<br>District & AUD &       | Series Input Dealed 8 AUTO 8 Dealed 8 AUTO 8 Dealed 8 AUTO 8 Dealed 8 AUTO 8                | Peripherals Disabled 8 AUTO 8 Disabled 8 AUTO 8 Buildan Ball 8 AUTO 8                                                                                                    |
|                                                                                                    | Mencher<br>UART1<br>UART2<br>UART3                                                                                                    | Configuration/MDP                                                                               | Setul Bx              | Televeloy Guput<br>Deater 1 AUTO 1<br>Deater 1 AUTO 1<br>Deater 1 AUTO 1           | Sensor Input<br>Disabled 8 AUTO 8<br>Disabled 8 AUTO 8<br>Disabled 8 AUTO 8                 | Pertphends Destined  Auto   Destined   Auto   Auto    Auto    Auto    Auto    Auto    Auto    Auto    Auto    Auto    Auto    Auto    Auto    Auto    Auto    Auto    Auto    Auto    Auto    Auto    Auto    Auto    Auto     Auto     Auto     Auto     Auto     Auto     Auto     Auto     Auto     Auto     Auto      Auto         Auto |
|                                                                                                    | Monther<br>LART1<br>LART2<br>LART3                                                                                                    | Configuration/MCH<br>119200 8<br>119200 8<br>119200 8<br>119200 8                               | Sold Bx               | Televelry Output<br>Destrier 8, AUTO 8<br>Destrier 8, AUTO 8<br>Destrier 8, AUTO 8 | Sector Input<br>Disabled 8 AUTO 8<br>Disabled 8 AUTO 8<br>Disabled 8 AUTO 8                 | Polyhanda<br>Diselver 8 AUTO 8<br>Diselver 8 AUTO 8<br>Rundam Balt 8 AUTO 8                                                                                                    |
|                                                                                                    | Mendfer<br>UARTI<br>UART2<br>UART3                                                                                                    | Configuration/MCH<br>119200 8<br>119200 8<br>119200 8                                           | Servi Rx              | Telendy Octual<br>Deated 1 A/70 1<br>Deated 1 A/70 1<br>Deated 1 A/70 1            | Secon Input<br>Dealers 8 AUTO 8<br>Dealers 8 AUTO 8<br>Dealers 8 AUTO 8<br>Dealers 8 AUTO 8 | Perghands Dealers 8 AUTO 8 Dealers 8 AUTO 8 Renders 8x1 8 AUTO 8                                                                                                    |
|                                                                                                    | Mendfer<br>UARTI<br>UARTZ<br>UARTZ                                                                                                    | Carliganitar/MSP                                                                                | Setul R               | Telendy Oxput<br>Dated 1 A/70 1<br>Dated 1 A/70 1<br>Dated 1 A/70 1                | Secon Foul<br>Deather 8 AUTO 8<br>Deather 8 AUTO 8<br>Deather 8 AUTO 8                      | Notification (1997)                                                                                                    |
|                                                                                                    | Manadhar<br>GARTI<br>GARTZ<br>GARTZ                                                                                                    | Carliganetar/MSP                                                                                | Setul R               | Teaning Organ<br>Damiel I A/10 I<br>Damiel I A/10 I<br>Based I A/10 I              | Secore Iguil<br>Deather 8 AUTO 8<br>Deather 8 AUTO 8<br>Deather 8 AUTO 8                    | Perghanak<br>Deather 8 (M/D 1)<br>Deather 8 (M/D 1)<br>Bendler Bart 8 (M/D 1)                                                                                                    |

3. Instructions of the functions of the camera and assigning transmitter channels to them

In the Flight Controller Configurator, navigate to the Modes tab. There are new CAMERA WI-FI, CAMERA POWER and CAMERA CHANGE modes.

- CAMERA WI-FI: turn on/off the WIFI of the camera. When in the OSD of the camera, this is used to confirm your selection.
- CAMERA POWER: start/stop the video. When in the OSD of the camera, this is used to move to the next menu item.
- CAMERA CHANGE MODE: switch among the three modes, video, photo and OSD setting mode. When in the OSD of the camera, this will exit the menu

# Assign any available channel to the function you need, for example:

- Assign the AUX1 to the CAMERA WI-FI, range 1900-2100
- Assign the AUX2 to the CAMERA POWER, range 1900-2100
  - Assign the AUX3 to the CAMERA CHANGE MODE, range 1900-2100

| FELEANER<br>CONFIGURATION 2004                                                                                                    | LIGHT                                                |            |          |      |      |    |      |  |      |      |    |    |  |      |   |   |     |   | Discorre | et O |
|----------------------------------------------------------------------------------------------------|------------------------------------------------------|------------|----------|------|------|----|------|--|------|------|----|----|--|------|---|---|-----|---|----------|------|
| 2017-09-11 @ 16:58:34 – EEPRO<br>2017-09-11 @ 16:58:34 – EEPRO<br>2017-09-11 @ 16:58:35 – rcspit<br>2017-09-11 @ 16:58:41 – EEPRO<br>2017-09-11 @ 16:58:41 – EEPRO | M saved<br>M saved<br>index:14<br>M saved<br>M saved |            |          |      |      |    |      |  |      |      |    |    |  |      |   |   |     |   |          |      |
|                                                                                                    | Add Range                                            |            |          |      |      |    |      |  |      |      |    |    |  |      |   |   |     |   |          |      |
|                                                                                                    | _                                                    |            |          |      |      |    |      |  |      |      |    |    |  |      |   |   |     |   |          |      |
|                                                                                                    | BLACKBOK BNASE                                       |            |          |      |      |    |      |  |      |      |    |    |  |      |   |   |     |   |          |      |
|                                                                                                    | Add Range                                            |            |          |      |      |    |      |  |      |      |    |    |  |      |   |   |     |   |          |      |
|                                                                                                    | ECSell Well Bro                                      | -          |          |      |      |    |      |  |      |      |    |    |  |      | - |   | -   | - |          | 0    |
|                                                                                                    |                                                      | Mirc 1900  |          |      |      |    |      |  |      | 1    |    |    |  |      |   | 1 | 1.1 |   | 14       |      |
|                                                                                                    | Add Range                                            | Max: 2100  | 900      | 100  |      |    | 1200 |  | 1400 | 1500 | 10 | 00 |  | 1800 |   |   | 200 | 0 | 2100     |      |
| Modes                                                                                                    | RCsplit Power Bro                                    | ALK 2 B    | -        |      |      |    |      |  |      |      |    |    |  |      | - |   |     |   | 111      | 0    |
|                                                                                                    |                                                      | Mirc 1900  |          |      |      |    |      |  |      |      |    |    |  |      |   |   |     |   | 1        |      |
|                                                                                                    | Add Range                                            | Max: 2100  | 900      | 100  |      |    | 1200 |  | 1400 | 1500 | 10 | 00 |  | 1800 |   |   | 200 | 0 | 2100     |      |
|                                                                                                    | RCSpit Change                                        | AUX 3 B    |          |      |      |    |      |  |      |      |    |    |  |      | - |   | -   |   | 11       | 0    |
|                                                                                                    | Mode                                                 | Mirc 1900  |          |      |      |    |      |  |      | 1    |    |    |  |      |   |   |     |   | 1        |      |
|                                                                                                    | And Kange                                            | Max: 2100  | 900      | 1000 |      |    | 1200 |  | 1400 | 1500 | 10 | 00 |  | 1800 |   |   | 200 | 0 | 2100     |      |
|                                                                                                    |                                                      |            |          |      |      |    |      |  |      |      |    |    |  |      |   |   |     |   |          | _    |
|                                                                                                    |                                                      |            |          |      |      |    |      |  |      |      |    |    |  |      |   |   |     |   |          | Save |
| ort utilization: D: 13% U: 2%                                                                                                    | Facket error: 0 12C err                              | ert@ Cycle | Time: 51 | 0 0% | Lowd | 7% |      |  |      |      |    |    |  |      |   |   |     |   |          | 2.0. |

# 4. Assign the channel to the switch of the controller

4. Assign the channel to the switch of the controller, Please choose your Model on the controller, then access to the Inputs interface and assign the channel to the switch of the controller. Take opentx 2.2.0 for example, assign the channels AUX5, AUX6 and AUX7 to sa, sb and sd respectively.

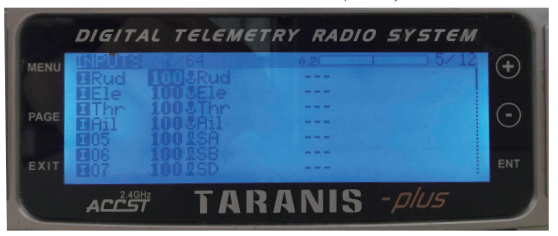

## 5. Test

- Power the Flight Controller and the RunCam Split
- Set the SA to the bottom, the camera starts/stops the video
  - Set the SB to the bottom, the camera turns on/off the WIFI
- Set the SD to the bottom, the camera switches among the three modes: video, photo and OSD setting mode

WiFi module connection diagram

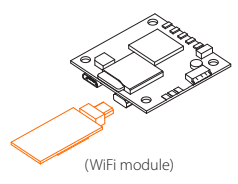

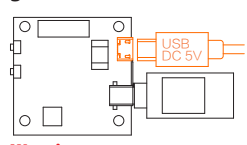

Warning: USB port o nly supports DC 5V

## **MicroSD** Card

Capacity up to 64GB; Please use high speed cards(Class10/UHS-I/UHS-II)

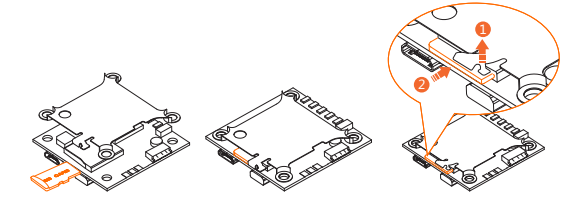

## Lens module connection diagram

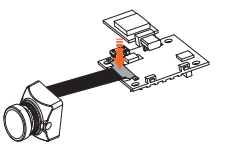

arning: Please install the Metal Cover to make sure the Sensor Connector fixed steadily.

## Basic Camera Operation

| Powering On/Off | Long press the Power/Shutter button                                                                                                    |  |  |  |  |  |  |  |
|-----------------|----------------------------------------------------------------------------------------------------|--|--|--|--|--|--|--|
| WiFi On/Off     | Short press the WiFi/Mode Switch button                                                                                                    |  |  |  |  |  |  |  |
| Mode Switching  | After powering on, long press the WiFi/Mode Switch button to cycle through the three modes: Video/Photos/OSD settings.                                                                                                    |  |  |  |  |  |  |  |
| Video Mode      | Camera Status Light: Blue (LED 3)<br>• Press the Power/Shutter button to start/stop recording.                                                                                                    |  |  |  |  |  |  |  |
| Photo Mode      | Camera Status Light: Green (LED 2)<br>• Press the Power/Shutter button to capture photos.                                                                                                    |  |  |  |  |  |  |  |
| OSD Setup Mode  | Camera Status Light: Orange (LED 4)<br>• Press the Power/Shutter button to move to a setting.<br>• Press the WiFi/Mode Switch button to select.<br>• Long press the WiFi/Mode Switch button to exit the menu.             |  |  |  |  |  |  |  |
| Forced Shutdown | Simultaneously press the Power/Shutter button and WiFi/Mode Switch button.                                                                                                    |  |  |  |  |  |  |  |
| Reset           | In standby mode, press the WiFi/Mode Switch button three times in rapid<br>succession (within 2 seconds). When resetting is complete, the status<br>light (orange) blicks twice, and the camera automatically shuts down. |  |  |  |  |  |  |  |

Note: Recording automatically after turing on by default, with the V1.0 firmware, under the video status, short press WIFI/MODE SWITCH button to pause/start the recording. With the V1.1 and later firmware, under the video status, short press WIFI/MODE SWITCH button to stop the recording and turn on the WIFI; Under th standby mode, the function of the WIFI/MODE SWITCH button doesn't change. ecording and turn on the WIFI; Under the

## App(Android | iOS)

RunCam App' on Google Play/Apple Store, or download on our website: a.com/download/runcamSplit2S t SSID: RCSplit\_\*\*\*\*\*\* (\* for letters or numbers) arch am.co un Default SSID: RCSplit\_\* Default WiFi password: 1234567890

#### Check Complete User Manual

Please visit: runcam.com/download/runcamSplit2S

#### parameter

| Field of View(FOV)          | FPV FOV 4:3@140°, 16:9@170°/HD Recording 170°                                                                                            |
|-----------------------------|----------------------------------------------------------------------------------------------------|
| Lens Thread Size            | M12*0.5                                                                                                    |
| Video Resolution            | 1080@60fps/1080@50fps /1080@30fps/720@60fps                                                                                              |
| Video File Format           | MOV                                                                                                    |
| Image Resolution            | 2 Megapixels                                                                                                    |
| TV Mode                     | NTSC (720*480)/PAL (720*576) Switchable                                                                                                  |
| Interface                   | Micro USB / UART                                                                                                    |
| Max Micro SD Card Supported | 64G(need Class 6 or above,<br>recommend Class 10/UHS-I/UHS-II/UHS-III)                                                                   |
| WiFi Module                 | Support (Removable)                                                                                                    |
| Dimensions                  | PCB 38*38mm/Lens Module 19*19mm                                                                                                    |
| Power Input                 | DC 5V(USB)/DC 5-15V (Non-direct power supply<br>from battery,Powered directly with battery will<br>generate surges and burn the camera.) |
| Working Current             | 650mA @5V / 270mA @12V                                                                                                    |
| Net Weight                  | 19g                                                                                                    |